## Virtual Challenge – How to Log Results

Please note, there are a few different ways to go about logging your results. Below is the stepby-step for one option to log your virtual results.

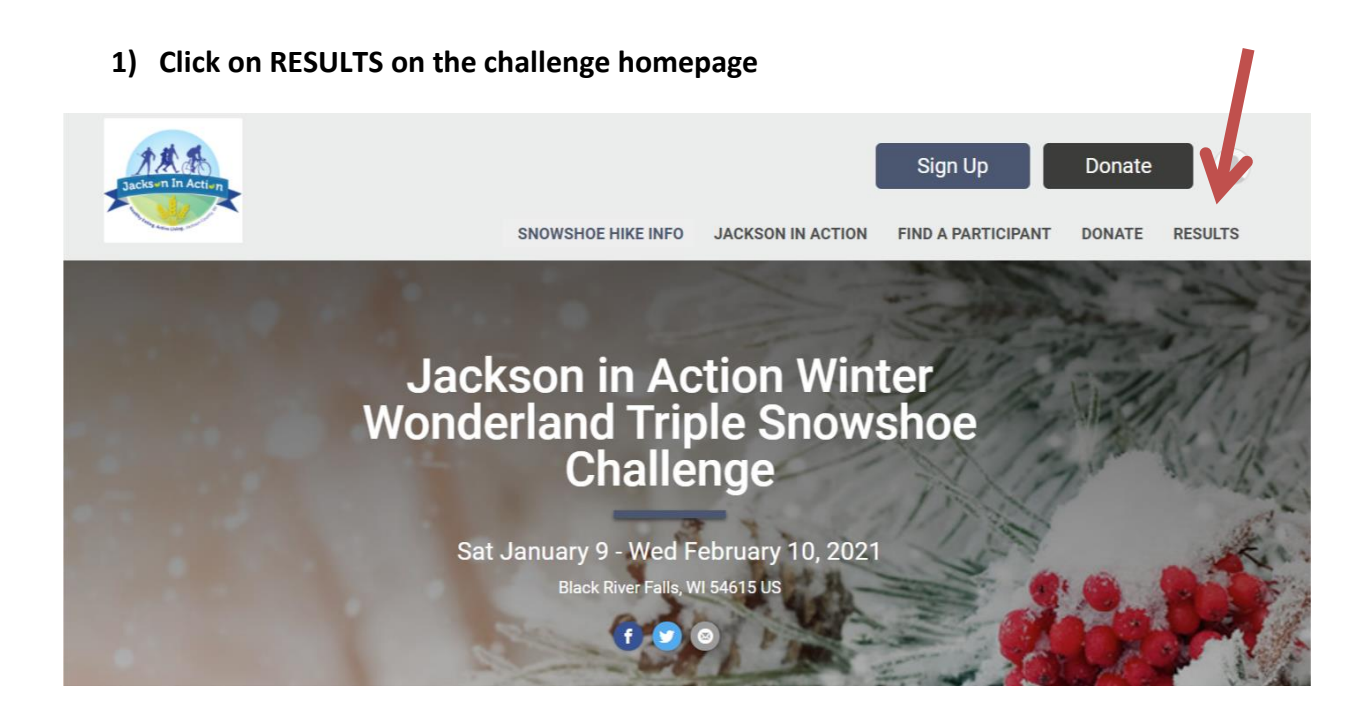

2) Click on Submit Virtual Results

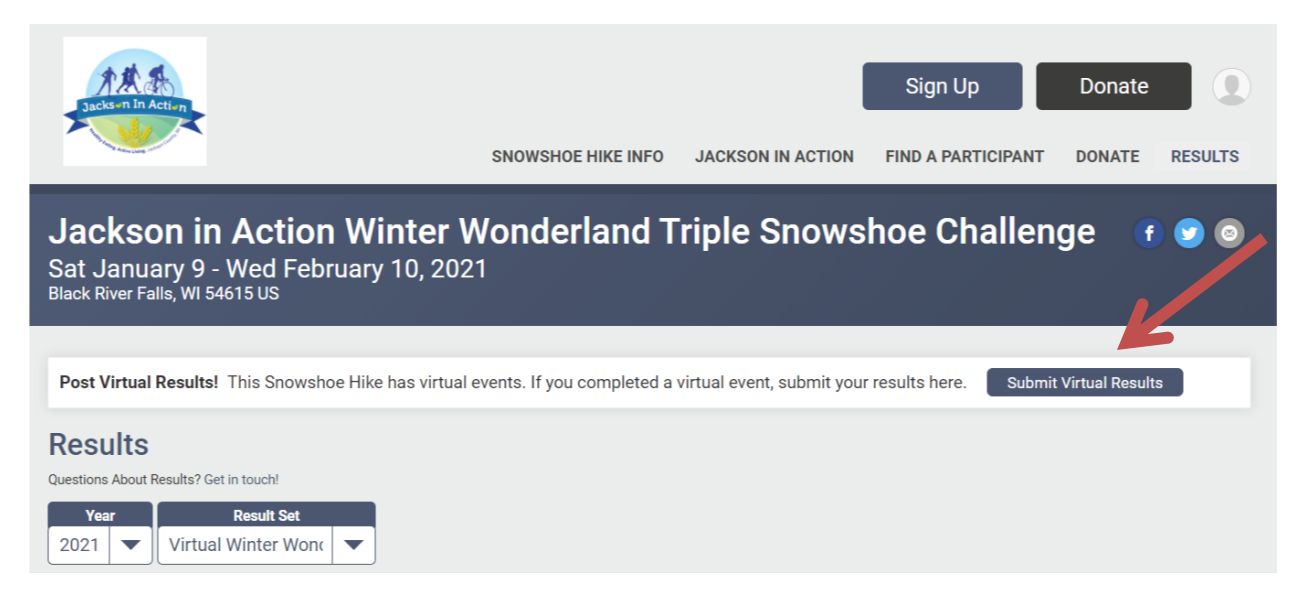

## 3) Search for your name on the Participant Lookup

| Sacksen In Action                                                                             | SNOWSHOE HIKE IN | Sign Up Donate   FO JACKSON IN ACTION FIND A PARTICIPANT DONATE RESULTS |
|-----------------------------------------------------------------------------------------------|------------------|-------------------------------------------------------------------------|
| Jackson in Action Winte<br>Sat January 9 - Wed February 10,<br>Black River Falls, WI 54615 US | er Wonderland    | l Triple Snowshoe Challenge 🛛 🕑 💿                                       |
| Participant Lookup                                                                            |                  |                                                                         |
| Search By Name                                                                                | OR               | Search By E-mail Address                                                |
| First Name *                                                                                  |                  | E-mail Address *                                                        |
|                                                                                               |                  |                                                                         |
| Last Name *                                                                                   |                  | Date of Birth *                                                         |
|                                                                                               |                  | mm/dd/yyyy                                                              |
| Lookup Registration                                                                           |                  | Lookup Registration                                                     |

## 4) Click "Log Activities"

| Jackso<br>Sat Janua<br>Black River Fal | on in Action Winter<br>ny 9 - Wed February 10, 2<br>Is, WI 54615 US | • Wonderland Triple Snows                           | hoe Challenge              | f 오 💿            |
|----------------------------------------|---------------------------------------------------------------------|-----------------------------------------------------|----------------------------|------------------|
| Find A P                               | articipant                                                          |                                                     |                            |                  |
| BIB NUMBER                             | NAME                                                                | EVENT                                               | REGISTRATION DATE          | OTHER DETAILS    |
|                                        | Dawn Jacobson More Details                                          | Winter Wonderland Snowshoe Challenge Log Activities | Nov 25, 2020 at 2:31pm CST | City: Sparta, WI |
| Lookup                                 | ) Someone Else                                                      |                                                     |                            |                  |

## 5) Enter your activity information and submit

| lew Activity |                  |                 | له Load ا | Activity from File | â |
|--------------|------------------|-----------------|-----------|--------------------|---|
| ctivity *    | Date Completed * | Enter Your Time | -         | ,                  | _ |
|              | ▼ 01/11/2021     | 00 : 00         | 00 : 00   |                    |   |
|              |                  | HR MI           | N SEC     |                    |   |
| omment       |                  |                 |           |                    |   |

PLEASE NOTE: From my understanding, your results will not show up in the virtual standings until you have logged all 3 events, so don't stress if your name doesn't show up until the end. It will come ③ If you have concerns, just contact <u>jacksoninaction12@gmail.com</u> to check your status.